## How to set up your JustGiving fundraising page

## 1. Go to the NDCS JustGiving page and select Fundraise for us

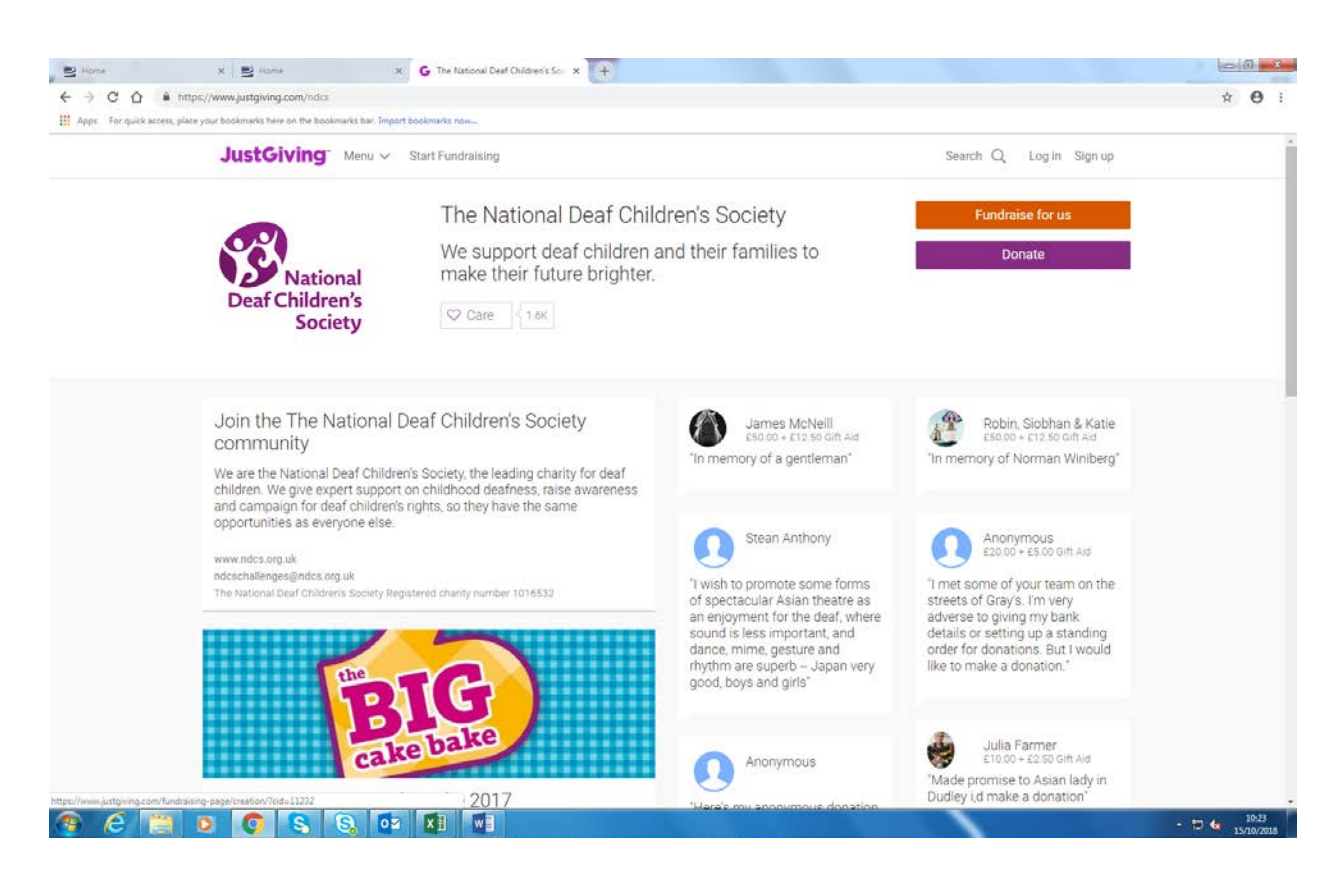

- 2. Signup by setting up an account or login in with Facebook.
- 3. Next select choose the type of occasion you are fundraising for. If your event is organised by a third party, it will most likely be registered on justgiving. E.g. London Marathon or a Tough Mudder select Taking part in an event. **If this is the case**, once you have selected Taking part in an event, go to step 4.

**If you are not taking part in an organised event** – you are doing a cake sale, skydive or organising your own event – select the option which best applies to your fundraising and skip to step 5.

| Raising money for<br>Dear Children's<br>Society The National Dear (                                                       | Children's Society                                                     |                                                                                        |                                                               |  |
|----------------------------------------------------------------------------------------------------|------------------------------------------------------------------------|----------------------------------------------------------------------------------------|---------------------------------------------------------------|--|
|                                                                                                    | What are                                                               | you doing?                                                                             |                                                               |  |
| ¥                                                                                                    | ***                                                                    | +                                                                                      |                                                               |  |
| Taking part in an event                                                                                                   | Calebrating an occasion                                                | Remembering someone                                                                    | Doing your own thing                                          |  |
| From a marathon, briathlon or<br>cherity bike ride to a<br>sponsored walk or trek. Raise<br>money for any official event. | Ask friends for donations<br>rather than birthday or<br>wedding gifts. | Pay tribute to a loved one by<br>collecting donations for a<br>cause they cared about. | Shave your head, give up<br>chocolate, do something<br>unique |  |
| Organised event                                                                                                    | Personal occasion                                                      | In memory                                                                              | Personal challenge                                            |  |
|                                                                                                    | Popula                                                                 | r events                                                                               |                                                               |  |
| Oct Simplyhealth Great Sou<br>Run 2018<br>2018 Running / marathons                                                        | th Feb Cancer Res-<br>London Win<br>2019 Running / ma                  | earch UK<br>ter Run 2019<br>rathons 2019                                               | aris Marathon 2019<br>Inning / marathons                      |  |

4. There should be a list of organised events, if you are not able to find it you can search for it in the tool bar.

| Jue | tGiving                                                                                                    | A Natalie 🗸 |
|-----|----------------------------------------------------------------------------------------------------|-------------|
| Jus |                                                                                                    | 2 mane -    |
|     | Find your event                                                                                                    |             |
|     | Great Q. Search All countries                                                                                                    |             |
|     | ocs     The Great Wall Discovery Exhibition 2018       200     Tocreate a world without barriers. Starting and ending in Beijing, this demanding See more | Select      |
|     | Aug London Landmarks Half Marathon 2019<br>24 Running / marathons<br>2019                                                                                 | Select      |
|     | Ass<br>London Marathon 2019<br>28 Ruthing / mesitions<br>2019                                                                                             | Select      |
|     | Aug<br>Prudential RideLondon-Surrey 46 2019<br>4<br>2019                                                                                                  | Select      |
|     | Simplyhealth Great North Run 2019 Running metathons The Simplyhealth Great North Run is the biggest half marathon in the world Run from See more          | Select      |

5. Next tick all the questions and create your page

| se For quick access, place your | boolmarks here on the boolmarks har. Import boolmarks now                                                                                                    |             |  |
|---------------------------------|----------------------------------------------------------------------------------------------------|-------------|--|
|                                 | JustGiving                                                                                                    | 🧕 Natalie 🗸 |  |
|                                 | Raising money for<br>The National Deaf Children's Society                                                                                                    |             |  |
|                                 | Your event<br>The Great South Run<br>Change your event                                                                                                    |             |  |
|                                 | I I'm doing this in memory of someone                                                                                                    |             |  |
|                                 | www.justgiving.com/fundraising/                                                                                                    |             |  |
|                                 | Are you planning to ask for donations to your JustGiving page in return for<br>goods, services or other benefits?<br>e.g. Wil you be using your page to on a bake sale or auction, or sell tickets to an event or raffle? If<br>yes, donations to your page will not be eligible for Gift Aid as donors will be receiving something in<br>return. |             |  |
|                                 | Yes<br>Is your charity contributing to the cost of your fundraising?<br>e.g. Paying for your travel, accommodation or entry fee. If yes, then donations made by you, your<br>spouse or partner, or your relatives and their spouses or partners, will not be eligible for Gift Aid.<br>Find out more about Gift Aid eligibility<br>No             |             |  |
|                                 | ○ Yes                                                                                                    | QH          |  |

Here are three top tips to get the most from your page; Set a target - those that do raise more. Then when you hit it, set it higher! Add a profile/cover photo - so people know it's you fundraising Add details about your story - people are more likely to sponsor you if you tell them about what you are doing and why it is important to you